1

Str. Preciziei nr. 20, sector 6, București

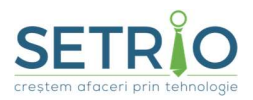

## Etapa de testare

(include si etapa de efectuare teste periodice)

Etapa de testare presupune urmatoarele procese:

- 1. Primirea e-mailului de la OSMR (SNVM) cu datele de autentificare a mediului de testare admin + sms-ul cu parola de autentificare pe mediul de testare admin.
- 2. Descarcarea certificatului de TEST ADMIN
- 3. Crearea certificatului de test luf
- 4. Primirea e-mailului de la OSMR (SNVM) cu datele de autentificare a mediului de testare luf
- 5. Descarcarea certificatului de TEST LUF
- 6. Configurarea in aplicatie
- 7. Efectuarea Testelor
- 8. Urcarea raportului de testare pe SIMI

!!! Pentru a incepe etapa de testare este necesar sa verificati pe contul de SIMI ca aveti bifa pusa pe GATA DE TEST pentru a primi e-mailul cu datele certificatelor.

!!! O societate cu mai multe puncte de lucru va face testarea minim cu o locatie. (se poate face testare si cu mai multe puncta de lucru insa este sufficient pentru respectarea normelor cu o singura locatie)

!!! Testarea este necesar de realizat la fiecare ACTUALIZARE MAJORA a OSMR (minim de 2 ori pe an) si presupune realizarea pasilor 6 si 7 (daca ceilalti au fost anterior realizati)

1. Primirea e-mailului de la OSMR va fi de forma:

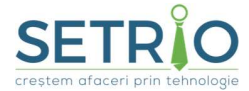

Str. Preciziei nr. 20, sector 6, București

Wed 7/31/2019 4:07 PM nmvs-inte-ro-messages@arvato-systems.de Ν [[SNVM-RO IQE]] Certificatul pentru LUF a fost creat în sistem To OSMR Stimate utilizator IQE - SNVM, A fost creat și stocat în sistem un certificat digital ce este alocat Locației Utilizator Final pentru care dumneavoastră sunteți Persoană Responsabilă. Pentru download vä rugăm să accesați https://portal-pki-int-ro.nmvs.eu/NMVS PORTAL PKI Pentru logare veti folosi USER NAME (GLN Client sediu central/GLN LUF): Sedi ADMIN si parola de acces Pentru dowload veți folosi următorul Număr Temporar de Acces (TAN - Temporary Acces Number): TAN: n TAN este valabil până la data de 2021-07-31T15:06:32 Pentru accesarea IQE - SNVM prin intermediul interfeței grafice web vă rugăm să integrați certificatul în browser, prin utilizarea codului PASSPHRASE pe care îl primiți pe parcursul procesului de download (vă rugăm să-l notați/rețineți). Interfața web SNVM este disponibilă la adresa https://portal-int-ro.nmvs.eu/NMVS PORTAL Conform Manual descărcați Card de Test pentru LUF-ul dumneavoastră de la https://www.testsnvm.com Vă rugăm să solicitați trecerea în PROD, la terminarea testelor, prin email la adresa: suport.cont.snvm@osmr.ro Acesta este un mesaj automat al IQE - SNVM, vă rugăm nu răspundeți acestui email. Echipa OSMR

Utilizator autentificare: se ia din e-mail (de forma594xxxxxxxx/ADMIN)

Parola autentificare: se primeste pe sms

TAN (sau parola necesara cand se descarca certificatul local): se ia din e-mail

2. Descarcarea certificatului de TEST ADMIN

Pentru descarcarea certificatului de TEST ADMIN este necesar sa accesati linkul:

https://portal-pki-int-ro.nmvs.eu/NMVS\_PORTAL\_PKI

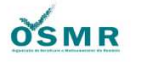

National Medicines Verification System Release: 1.04.004

This area is for registered users only. Please log in with your personal login data.

| Jser name | E04260000004/ADMIN |
|-----------|--------------------|
| Password  |                    |

Va autentificati cu Utilizator din e-mail si parola primita prin sms, dupa care mergeti pe butonul

DESCĂRCARE CERTIFICAT

2

SETRO crestem afaceri prin tehnologie

Str. Preciziei nr. 20, sector 6, București

Introduceti TAN din e-mail primit si apasati butonul de copier certificate

#### Introduceți codul TAN trimis:

| odul | TAN                                                                                                    |  |
|------|----------------------------------------------------------------------------------------------------|--|
|      |                                                                                                    |  |
|      |                                                                                                    |  |
|      | Call Control of the Control of Control of Co |  |

In acest moment, pe ecran va aparea un mesaj cu o parola provizorie, se numeste PASSKEY si este necesara instalarii certificatului. Salvati-o intr-un notepad. Tot in acelasi timp, se va descarca si certificatul fizic, in calculator.

RECOMANDARE: pentru o gestionare mai buna, va recomand sa aveti un folder denumit: ADMIN TEST in care sa aveti salvat certificatul, parola de autentificare, tan si passkey. Nu se stie cand aveti nevoie de ele si sa nu mai fie necesar sa reluati toti pasii

| ADMIN.p12        |
|------------------|
| Parola acces.txt |
| Passkey.txt      |
| Tan.txt          |
| Tan.txt          |

Dupa obtinerea certificatului, acesta se va instala prin deschiderea lui si urmarea pasilor cu NEXT, se va introduce parola (passkey) apoi FINISH.

#### 3. Crearea certificatului de test luf

Odata instalat certificatul de ADMIN TEST, trebuie sa ne autentificam cu ajutorul lui pentru a crea certificatul de testare.

Pentru acest lucru se va accesa linkul: https://portal-int-ro.nmvs.eu/NMVS PORTAL

La deschiderea paginii selectate, va aparea o fereastra de certificate din care este necesar sa selectati certificatul de TEST ADMIN

| ubiect | Emitent       | Număr de serie |  |
|--------|---------------|----------------|--|
| ADMIN  | RO Integratio | n NMV 02FEAF   |  |
|        |               |                |  |
|        |               |                |  |
|        |               |                |  |
|        |               |                |  |
|        |               |                |  |
|        |               |                |  |

Apoi introduceti datele de autentificare identic cu pasul anterior (pasul 2)

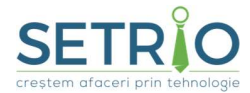

Str. Preciziei nr. 20, sector 6, București

| INTEGRATION ENVIRONMENT (INTE) |                    |  |
|--------------------------------|--------------------|--|
| User name                      | E04760000001/ADMIN |  |
| Password                       |                    |  |

## Reset password

Login

Se actioneaza butonul ADMINISTRARE -> UTILIZATOR LUF si apoi in pagina deschisa apasati butonul de CREARE UTILIZATOR

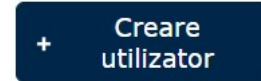

Se deschide o pagina unde este necesara completarea campurilor aferente locatiei unde doriti sa creati certificatul de test locatie (TEST LUF)

Creare utilizator

| UTILIZATOR (LUF)                            |                    | ADRESA DE CONTACTAT IT      |  |  |
|---------------------------------------------|--------------------|-----------------------------|--|--|
| GLN LUF *                                   | 5947609900001/     | Nume Prenume responsab      |  |  |
| Nume companie ce<br>gazdujeste LUF *        |                    | Nume Companie (a respon     |  |  |
| Nume responsabil LUF                        |                    | Departament                 |  |  |
| *                                           |                    | Strada                      |  |  |
| Prenume responsabil<br>LUF *                |                    | Cod Poștal                  |  |  |
| Adresă locație ce                           |                    | Adresă sediu responsabil I  |  |  |
| gazduiește LUF (strada)<br>*                |                    | Adresă sediu responsabil I  |  |  |
| Adresă locație ce                           |                    | Telefon"                    |  |  |
| poștal)*                                    |                    | Email*                      |  |  |
| Adresă locație ce                           |                    | SOFTWARE-UL UTILIZATORULUI  |  |  |
| gazduiește LUF (oraș)*                      |                    | Nume*                       |  |  |
| Adresă locație ce<br>gazduiește LUF (țara)* |                    | Furnizor aplicație software |  |  |
| Email* *                                    |                    | Versiune aplicație software |  |  |
| Telefon≋                                    |                    |                             |  |  |
| Parola *                                    |                    |                             |  |  |
| Parola (rep <mark>e</mark> tă) *            |                    |                             |  |  |
| Certificat solicitat                        |                    |                             |  |  |
| Rol *                                       | Alege (0)   Admin: |                             |  |  |
| Integrare                                   | DIRECT -           |                             |  |  |
| *Câmpuri obligatorii                        | ·                  |                             |  |  |

înapoi

🖌 salvează

4

La GLN LUF implicit este completat GLN societate urmand ca utilizator sa completeze mai departe GLN LUF dorit (gln afferent locatiei dorite) -> sfat: puteti lua din contul de MEDALOC gln luf.

Parola: parola pe care o veti nota aici va trebui sa o retineti.

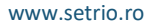

SETRO creștem afaceri prin tehnologie

Str. Preciziei nr. 20, sector 6, București

Campul de jos: Certificat solicitat trebuie sa fie bifat (la finalul formularului)

Rolul trebui sa fie STANDARD (la finalul formularului)

Integrare trebuie sa fie DIRECT (la finalul formularului)

La finalizare, se salveaza, iar un nou e-mail cu datele certificatului de LUF va fi expediat catre adresa de e-mail(daca Setrio este desemnat sa faca implementarea, se va transmite pe adresa de e-mail setrio/ in caz contrar se va transmite pe e-mailul clientului)

#### 4. Primirea e-mailului de la OSMR (SNVM) cu datele de autentificare a mediului de testare luf

From: nmvs-inte-ro-messages@arvato-systems.de <nmvs-inte-ro-messages@arvato-systems.de> Sent: Wednesday, September 4, 2019 12:00 PM To: Valentin Popescu <valentin.popescu@farmaciiledona.ro> Subject: [[SNVM-RO IQE]] Certificatul pentru LUF a fost creat în sistem Stimate utilizator IQE - SNVM. A fost creat și stocat în sistem un certificat digital ce este alocat Locației Utilizator Final pentru care dumneavoastră sunteți Persoană Responsabilă. Pentru download vă rugăm să accesați https://portal-pki-int-ro.nmvs.eu/NMVS\_PORTAL\_PKI Pentru logare veți folosi USER NAME (GLN Client sediu central/GLN LUF): [047600000 parola de acces Pentru dowload veți folosi următorul Număr Temporar de Acces (TAN – Temporary Acces Number): TAN: 💥 TAN este valabil până la data de 2021-09-04T10:59:48 Pentru accesarea IQE - SNVM prin intermediul interfetei grafice web vă rugăm să integrati certificatul în browser, prin utilizarea codului PASSPHRASE pe care îl primiți pe parcursul procesului de download (vă rugăm să-l notați/rețineți). Interfața web SNVM este disponibilă la adresa https://portal-int-ro.nmvs.eu/NMVS\_PORTAL Vă rugăm să solicitați trecerea în PROD, la terminarea testelor, prin email la adresa: suport.cont.snvm@osmr.ro

Acesta este un mesaj automat al IQE - SNVM, vă rugăm nu răspundeți acestui email

#### Echipa OSMR

Este un e-mail similar cu cel de TEST ADMIN, doar ca acesta se refera la certificatul creat anterior (cel de locatie). Diferenta o puteti vedea la utilizator: este format din GLN SEDIU/GLN LOCATIE. (cel de ADMIN era format din GLN SEDIU/ADMIN)

#### 5. Descarcarea certificatului de TEST LUF

Pentru descarcarea certificatului de TEST LUF este necesar sa accesati linkul:

https://portal-pki-int-ro.nmvs.eu/NMVS PORTAL PKI

Str. Preciziei nr. 20, sector 6, București

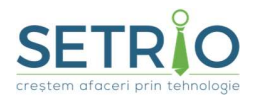

# **Ò**SMR

#### **National Medicines Verification System**

#### Release: 1.04.004

This area is for registered users only. Please log in with your personal login data.

| User name | 5947609900001/5947609900 |
|-----------|--------------------------|
| Password  |                          |

Va autentificati cu Utilizator din e-mail (gln sediu/gln luf) si parola setata de dumneavoastra la crearea utilizatorului de luf, dupa care mergeti pe butonul

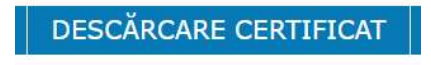

Introduceti TAN din e-mail primit si apasati butonul de copiere certificat

|                    | 1115; |
|--------------------|-------|
| codul TAN          |       |
| Copiere certificat |       |

In acest moment, pe ecran va aparea un mesaj cu o parola provizorie, se numeste PASSKEY si este necesara instalarii certificatului. Salvati-o intr-un notepad. Tot in acelasi timp, se va descarca si certificatul fizic, in calculator.

RECOMANDARE: pentru o gestionare mai buna, va recomand sa aveti un folder denumit: LUF TEST in care sa aveti salvat certificatul, parola de autentificare, tan si passkey. Nu se stie cand aveti nevoie de ele si sa nu mai fie necesar sa reluati toti pasii

| 🥪 5947609900032.p12 |  |
|---------------------|--|
| Parola.txt          |  |
| Passkey.txt         |  |
| Tan.txt             |  |

Dupa obtinerea certificatului, acesta se va instala prin deschiderea lui si urmarea pasilor cu NEXT, se va introduce parola (passkey) apoi FINISH.

#### 6. Configurarea in aplicatie

In aplicatia BizPharma, mediul de testare se va configura in 2 etapte:

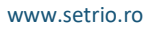

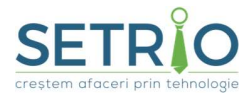

a. Se intra in meniul ADMINISTRARE – PARAMETRI APLICATIE – se cauta in text OSMR si se vor seta 2 parametri:

SISTEM ACTIV -> DA

MOD TEST -> DA (dupa versiunea 3.19.8.0 acest parametru nu va mai fi necesar)

| Descriere                                                                              | ValoareAfisata |
|----------------------------------------------------------------------------------------|----------------|
| Daca raspunsul cererii OSMR este OK, fereastra din bonul fiscal va fi inchisa automat? | Nu             |
| OSMR - Mod scanare continua                                                            | Secvential     |
| OSMR - Mod test                                                                        | Da             |
| OSMR - Schimbare automata parola                                                       | Nu             |
| OSMR - Sistem activ                                                                    | Da             |
| Doriti ca verificarea OSMR a produselor din bon sa fie obligatorie?                    | Nu             |

b. Se intra in meniul ADMINISTRARE -> CONFIGURARE SERVICII RAPORTARE -> OSMR -> CONFIGURARE DATE OSMR

| Ad         | ministrare Import date Ture Tipar                                                                | re          | Ferestre Ajutor                                                                                      |     |                                        |
|------------|--------------------------------------------------------------------------------------------------|-------------|----------------------------------------------------------------------------------------------------|-----|----------------------------------------|
| 10<br>-0   | Configurare aplicatie<br>Configurare retete electronice<br>Configurare servicii externe discount | +<br>+<br>+ | uport Rapoarte E Reconectare S<br>+P] Generale [ALT+G] I SIUI                                        | HOP | 🖶 GoPharma                             |
|            | Configurare servicii raportare                                                                   |             | MS-SER                                                                                               | •   |                                        |
| <b>a</b> : | Raportare erori<br>Baza de date<br>Comunicari și Avertizari                                      | •           | Alphega / Simplis<br>Configurare servicii raportare MerchPharm<br>Configurare InfoChiosc / FrontLine | ,   | Ultima actu                            |
|            | HeadOffice - Filiala                                                                             | •           | OSMR                                                                                                 | •   | Configurare date de autentificare OSMR |

Si se completeaza datele aferente mediului de testare, apoi selectand certificatul TEST LUF:

| Id Client (GLN):   | 🕒 Copiaza date autentificare [Alt+A] |
|--------------------|--------------------------------------|
| Id User (LUF):     | Q Verificare conectare [Alt+M]       |
| Parola User (LUF): | 🔦 Administrare cont [Alt+N]          |
| Certificat (LUF):  |                                      |
|                    | <u> </u>                             |
|                    |                                      |

Se salveaza fereastra si totul este pregatit pentru a demara testele.

## 7. Efectuarea Testelor

Testele OSMR se vor realiza in baza anexei 1 ce se regaseste pe site: https://osmr.ro , rubrica testare IQE

Str. Preciziei nr. 20, sector 6, București

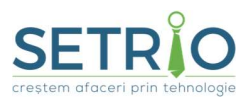

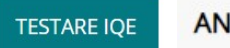

ANEXA 1

Acestea este alcatuita din 8 cazuri de testare, primele 5 executandu-se atat in interfata aplicatiei cat si pe portalul SNMV, ultimele 3 fiind necesare doar pe portalul SNVM.

Cele 8 cazuri sunt:

| G110 | Verificare cutie            |
|------|-----------------------------|
| G120 | Decomisionare cutie         |
| G121 | Anulare Decomisionare cutie |
| G122 | Decomisionare Manuala cutie |
| G130 | Distrugere Cutie            |
| G440 | Creare Cont Utilizator      |
| G442 | Blocare cont Utilizator     |
| G443 | Deblocare Cont Utilizator   |

III Am creat un model de anexa deja validat si completat. Au mai ramas de adaugat doar datele personale, (campurile in galben). Fisierul se numeste Model Anexa 1 RAPORT TESTE

III MARE ATENTIE Raportul Test NU se va urca in SIMI pana cand nu se realizeaza testele propriu zis!

Se va semna si stampila si se va urca in SIMI urmand pasii:

- Se deschide pagina: <u>https://simi.osmr.ro/#!/</u>
- Se autentifica introducand datele de utilizator (cuiXXXXXX) si parola (standard era ACTIVEAUF, insa utilizatorul probabil a schimbat-o)
- Se merge in meniu pe -> Documente Utilizator

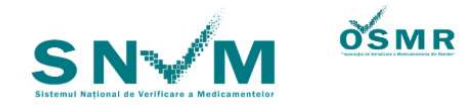

| .II Start                            |
|--------------------------------------|
| Informații Organizație - Client SNVM |
| Client SNVM 301                      |
| Documente Utilizator (306)           |

- Se apasa butonul -> Adauga Fisier Document
- Se alege fisierul salvat local apoi se va selecta tip document: RAPORT TESTE IQE
- Se apasa butonul upload

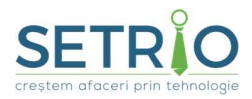

Str. Preciziei nr. 20, sector 6, București

Il Inainte de inceperea testelor, va rog sa va asigurati ca au fost respectati pasii anteriori si va aflati in mediul de test, cu datele de test completate.

Pentru inceperea testelor este nevoie de generarea unei pagini A4 cu Codurile de test, urmand procedura:

• Se accesează sistemul CODALOC https://codaloc.gs1.ro/codaloc/index.jsf

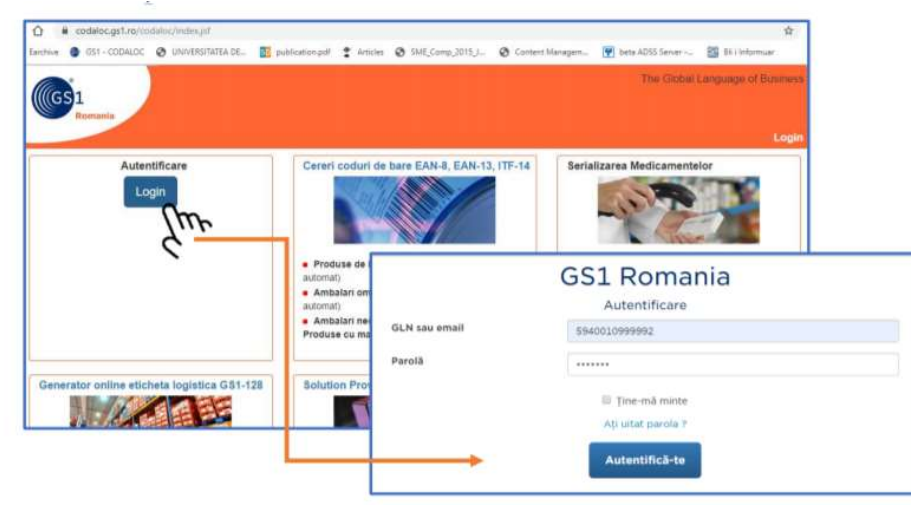

• După autentificare, utilizatorul va apăsa butonul GLN din menu-ul principal

| GS1<br>Romania      | GLN Spatiu cli | ent [2] Setari | Documentatii | The Gio | bal Language of Business<br>Logout |
|---------------------|----------------|----------------|--------------|---------|------------------------------------|
| Nume societate      | Tur            | Utilizator     |              |         |                                    |
| Servicii oferite de | GS1 Romania    |                |              |         |                                    |
|                     |                |                |              |         |                                    |

• Butonul deschide Lista de GLN-uri alocate companiei (1). Pe linia corespunzătoare fiecărui GLN LUF (2), în partea dreaptă apare un buton cu imaginea unei fișe cu colțul îndoit (3)

| Micsi                                                                       |                                                                              |                                                                           |                                          |                                                | The G                                              | llobal Language of Busines                                |
|-----------------------------------------------------------------------------|------------------------------------------------------------------------------|---------------------------------------------------------------------------|------------------------------------------|------------------------------------------------|----------------------------------------------------|-----------------------------------------------------------|
| Romania                                                                     | GTIN GLN Serv                                                                | vicil GS1 Spatiu client                                                   | [1] Setari                               | Documentatii                                   | Contact                                            | Logo                                                      |
| Nume societate GS1 F                                                        | Romania / C.U.I. 5659755 / Ut                                                | illizator 5940010999992                                                   |                                          |                                                |                                                    |                                                           |
| dministrare GLN                                                             | l-uri                                                                        |                                                                           |                                          |                                                |                                                    |                                                           |
| n colaborare cu OSMR<br>ealizata de GS1 Roman<br>GLN-uri<br>Ista GLN-urilor | GS1 Romania ofera servicii de te<br>la va asigura gestiunea si validare<br>1 | estate a conexiunii pentru sisten<br>ea informatillor privind locatiile a | iul integrat de ve<br>ctive in industria | efficare a setializarii<br>FARMA, Utilizarea ( | medicamentelor. Pentru<br>SLN respecta urmatorul s | eceasta aplicatia MEDALOC<br>dandard Roguli utilizare GLN |
| oate inregistrarile                                                         | Alege un judet -                                                             | Caute continut                                                            | Cauta                                    |                                                |                                                    |                                                           |
| GLN                                                                         | Nume                                                                         |                                                                           | Adresa                                   |                                                | Ema                                                | 1                                                         |
| 940010999978                                                                | GS1 Romania - GS1 Cloud                                                      | Str. Louis Blank Nr. 1<br>011751, +402131780<br>033                       | I, Parter + Etaj<br>031, +4021317        | 1, Bucuresti, S1,<br>8032, +40213178           | office@gs1.ro                                      | 2                                                         |
| 340010800106                                                                | GS1 Romania Test Luf purp                                                    | 2 Arh. Louis Blank Nr.<br>1751, 40213178032                               | 1, Parter + Etaj<br>40213178032          | 1, Sector 1, B, 01<br>40213178032              | grigoras.cristinel@gs1                             |                                                           |
| 940010800113                                                                | GS1 Romania Test Luf (Lur)                                                   | Arh. Louis Blank Nr.<br>1751 40213178032                                  | 1, Parter + Eta                          | 1, Sector 1, B, 01                             | grigoras.cristinei@gs1                             | 1.ro 🛛 🛃                                                  |

• Prin apăsarea acestui buton se afisează cardul generat cu un ser de dare unic, corespunzător acelui LUF. Cardul se poate salva în computer și tipări, folosind o imprimantă Laser

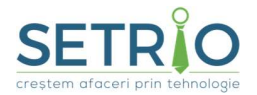

10

Str. Preciziei nr. 20, sector 6, București

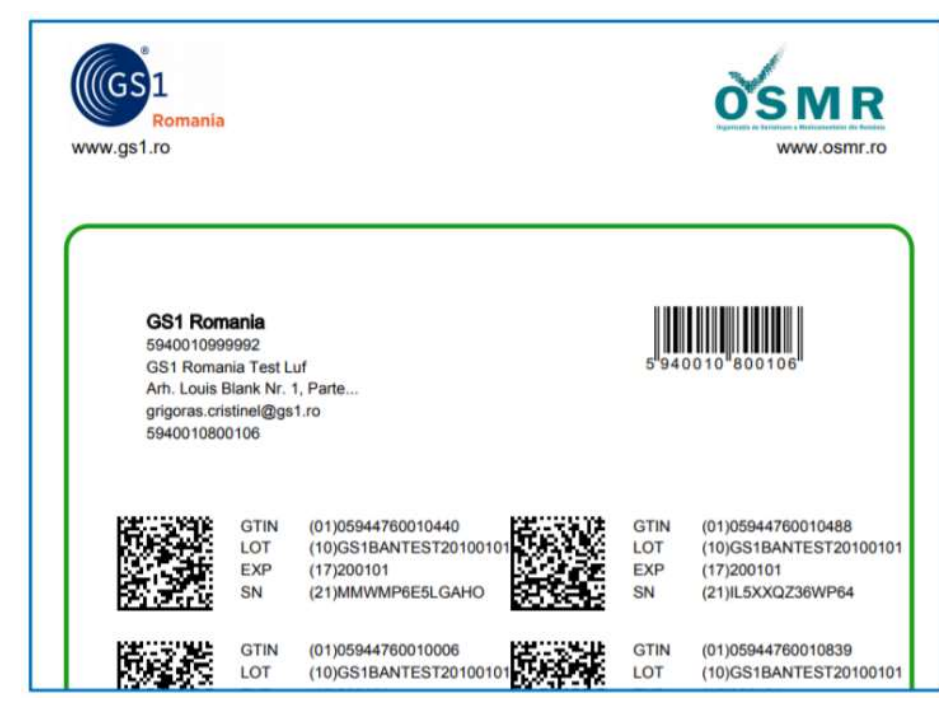

III ATENTIE: 3 coduri din 10 sunt capcana. Daca la scanarea unui cod veti avea Status NECUNOSCUT, incercati scanarea altui COD.(vedeti exemplum ai jos)

| ÎNREGISTRĂRI | DE DATE        |                |                  |                |                                 |               |            |       |                 |
|--------------|----------------|----------------|------------------|----------------|---------------------------------|---------------|------------|-------|-----------------|
| Proces       | Cod retur      | Cod produs     | Nume produs      | Lot Nr.        | Data de<br>expirare<br>(AALLZZ) | Număr serial  | Status     | Motiv | AlertId         |
| Verificare   | NMVS_FE_LOT_03 | 05944760010976 | Medicament 98 te | GS1BANTEST2010 | 2020-01-01                      | FLKFAEK4ZFY3Q | Necunoscut |       | RO-320bb777-520 |

## a. G110 Verificare cutie

#### TEST DIN PORTAL SNVM

- Deschidere browser si navigare către portalul SNVM: <u>https://portal-int-ro.nmvs.eu</u>
- Selectare certificate LUF TEST

| Select a certificate<br>Select a certificate to authentica | ate yourself to portal-int-ro.nmvs.eu:443 |        | ×      |
|------------------------------------------------------------|-------------------------------------------|--------|--------|
| Subject                                                    | Issuer                                    | Serial | 1      |
| E04760000022                                               | RO Integration NMV5 Au                    | Q25520 |        |
| ADMIN                                                      | RO Integration NMVS Au                    | Ozron  |        |
| Certificate information                                    |                                           | ок     | Cancel |

• Introducem utilizatorul si parola apoi apăsăm pe butonul logare

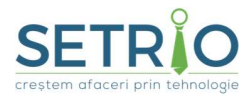

| Jser name | 59476009999991/5047600000000 |
|-----------|------------------------------|
| Password  | •                            |

• Se apasa click pe Butonul din meniu: SERIAL NUMBERS

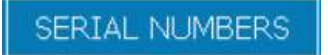

- Toate câmpurile obligatorii trebuie completate. Se va alege de pe pagina cu coduri de test un exemplu si se vor complete campurile cu datele aferente codului
- La process se va selecta actiunea de Verificare

## Activități ce vizează numărul serial

| IDENTIFICĂ NUMĂRL            | L DE SERIAL                              |
|------------------------------|------------------------------------------|
| Introducere                  | Tastatura                                |
| Cod produs                   | GTIN/NTIN - 05944760010433               |
| Număr serial                 | ALBHWKJKSRNLO                            |
| Lot Nr.                      | GS1BANTEST20100101                       |
| Data de expirare<br>(AALLZZ) | 200101                                   |
| Proces                       | Tranzacție "verificare" - o cutie (G110) |

• Click pe butonul "START". Inregistrarea va aparea inserata in partea de jos a paginii.

| ÎNREGISTRĂRI | DE DATE      |                |                  |                |                                 |               |        |       |         |
|--------------|--------------|----------------|------------------|----------------|---------------------------------|---------------|--------|-------|---------|
| Proces       | Cod retur    | Cod produs     | Nume produs      | Lot Nr.        | Data de<br>expirare<br>(AALLZZ) | Număr serial  | Status | Motiv | AlertId |
| Verificare   | NMVS_SUCCESS | 05944760010433 | Medicament 44 te | GS1BANTEST2010 | 2020-01-01                      | ALBHWKJK5RNLO | Activ  |       |         |

#### TEST DIN APLICATIE

Start

11

| SEIF            | R       | 0                                                                                                |              |                                                                                                    | www.setrio.ro                             |
|-----------------|---------|--------------------------------------------------------------------------------------------------|--------------|----------------------------------------------------------------------------------------------------|-------------------------------------------|
| eștem afaceri p | orin te | ehnologie                                                                                        |              |                                                                                                    | Str. Preciziei nr. 20, sector 6, Bucureșt |
|                 | Adr     | ministrare Import date Ture Tiparin                                                              | e Fer        | estre Ajutor                                                                                         |                                           |
| 10<br>10        |         | Configurare aplicatie<br>Configurare retete electronice<br>Configurare servicii externe discount | + upr<br>+P] | nt Generale [ALT+G] I Reconectare SHO                                                                | P GoPharma                                |
|                 |         | Configurare servicii raportare                                                                   | >            | MS-SER •                                                                                             |                                           |
|                 | q#      | Raportare erori<br>Baza de date<br>Comunicari și Avertizari                                      |              | Alphega / Simplis<br>Configurare servicii raportare MerchPharm<br>Configurare InfoChiosc / FrontLine | Ultima actu                               |
|                 |         | HeadOffice - Filiala                                                                             | ,            | OSMR                                                                                                 | Configurare date de autentificare OSMR    |
| meniul          | -       | HeadOffice - Filiala                                                                             | •            |                                                                                                    | Configurare filtrare articole             |

Q<sup>‡</sup> Testare tranzactii OSMR [Alt+0]

Se apasa butonul din fereastra de testare: efectuare teste:

| estare OSMR                                                                                                    | ×              |
|----------------------------------------------------------------------------------------------------|----------------|
| Date produs OSMR                                                                                                    | Jurnal         |
| Cod produs: Lot: Numar serial: BBD: 2                                                                                                    |                |
| Tranzactie OSMR<br>Tranzactie:<br>Verificare cutie - G110                                                                                                    | <u>-</u>       |
| Decomisionare cutie - G120           Stare:         Decomisionare cutie - G121           Decomisionare manuala cutie - G121           Distrugere cutie - G130           Motiv stare:           Mostra cutie - G150                                                                                                    |                |
| Cod respuns: Code - Cristing - Code - Cristing - Code - Cristing - Code - Cristing - Code - Cristing - Code - Cristing - Code - Cristing - Code - Cristing - Code - Cristing - Cristing - C |                |
| Mesaj notificare:                                                                                                    |                |
| Trimite cerere [F2]                                                                                                    | 🗶 Renunta[Esc] |

Se va scana produsul de test (sau se vor introduce manual datele), apoi se va selecta tipul de testare dorita, iar in ultimul pas se va apasa butonul de Trimite cerere.

## b. G120 Decomisionare cutie

### TEST DIN PORTAL SNVM

- Deschidere browser si navigare către portalul SNVM: <u>https://portal-int-ro.nmvs.eu</u>
- Selectare certificate LUF TEST

, iar imediat pe ecran va aparea fereastra de

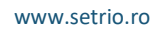

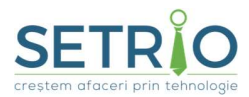

| Select a certificate<br>Select a certificate to auth | enticate yourself to portal-int-ro.nmvs.eu:4 | 43                    | ×      |
|------------------------------------------------------|----------------------------------------------|-----------------------|--------|
| Subject                                              | Issuer                                       | Serial                |        |
| <u>5047600000032</u>                                 | RO Integration NMVS A                        | 4u 025520             |        |
| ADMIN                                                | RO Integration NMVS A                        | Au O <del>linen</del> |        |
| Certificate information                              |                                              | ок                    | Cancel |

• Introducem utilizatorul si parola apoi apăsăm pe butonul logare

|          | 000001/20110000000000000000000000000000 |
|----------|-----------------------------------------|
| Password | •                                       |

Se apasa click pe Butonul din meniu: SERIAL NUMBERS

SERIAL NUMBERS

- Toate câmpurile obligatorii trebuie completate. Se va alege de pe pagina cu coduri de test un exemplu si se vor complete campurile cu datele aferente codului (poate fi acelasi cu cel anterior din etapa de verificare)
- La process se va selecta actiunea de Distribuire

| IDENTIFICĂ NUMĂRU            | JL DE SERIAL                    |
|------------------------------|---------------------------------|
| Introducere                  | Tastatura                       |
| Cod produs                   | GTIN/NTIN 🔹 05944760010433      |
| Număr serial                 | ALBHWKJK5RNLO                   |
| Lot Nr.                      | GS1BANTEST20100101              |
| Data de expirare<br>(AALLZZ) | 200101                          |
| Proces                       | Tranzactie "distribuire" (G120) |

 Click pe butonul "START". Inregistrarea va aparea inserata in partea de jos a paginii cu cod retur: NMVS\_SUCCES

Start

- 13

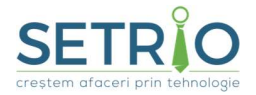

- 14

Str. Preciziei nr. 20, sector 6, București

| ÎNREGISTRĂRI | DE DATE      |                |                  |                |                                 | 214 V         |         |          |         |
|--------------|--------------|----------------|------------------|----------------|---------------------------------|---------------|---------|----------|---------|
| Proces       | Cod retur    | Cod produs     | Nume produs      | Lot Nr.        | Data de<br>expirare<br>(AALLZZ) | Număr serial  | Status  | Motiv    | AlertId |
| Distribuit   | NMVS_SUCCESS | 05944760010433 | Medicament 44 te | GS1BANTEST2010 | 2020-01-01                      | ALBHWKJK5RNLO | Inactiv | furnizat |         |

#### TEST DIN APLICATIE

| in<br>-C | Confi<br>Confi<br>Confi | igurare aplicatie<br>igurare retete electronice<br>igurare servicii externe discoun | •<br>• | uport<br>+P] | Generale (ALT+G)                                                                                     | HOP | oPharma GoPharma                       |
|----------|-------------------------|-------------------------------------------------------------------------------------|--------|--------------|----------------------------------------------------------------------------------------------------|-----|----------------------------------------|
|          | Confi                   | gurare servicii raportare                                                           | •      |              | MS-SER                                                                                               | 1   |                                        |
| (        | Rapo<br>Baza<br>Com     | rtare erori<br>de date<br>unicari și Avertizari                                     | •      | a,           | Alphega / Simplis<br>Configurare servicii raportare MerchPharm<br>Configurare InfoChiosc / FrontLine | '   | Ultima actu                            |
|          | Head                    | Office - Filiala                                                                    |        |              | OSMR                                                                                                 | •   | Configurare date de autentificare OSMR |
| č        | Heau                    | office - Filiala                                                                    |        |              |                                                                                                    |     | Configurare filtrare articole          |

Q<sup>‡</sup> Testare tranzactii OSMR [Alt+0], iar imediat pe ecran va aparea fereastra de

# Se apasa butonul din fereastra de testare:

| stare OSMR                              |                                                                                                    | ×                |
|-----------------------------------------|----------------------------------------------------------------------------------------------------|------------------|
| ate produs OSN<br>Q Scane:              | MR                                                                                                    | Jumal            |
| Schema:<br>Cod produs:<br>Numar serial: | GTIN  Lot BBD: 2                                                                                                    |                  |
| Franzactie OSMF<br>Tranzactie:          | Verificare cutie - G120                                                                                                    |                  |
| Stare:<br>Motiv stare:                  | Anulare decomisionare outie - G121 Decomisionare manuala cutie - G122 Distrugere cutie - G130 Mosta cutie - G150 Mosta cutie - G150 |                  |
| Cod raspuns:<br>Mesaj raspuns:          |                                                                                                    |                  |
| Cod notificare:<br>Mesaj notificare     | ;<br>;                                                                                                    |                  |
| 🚵 Trimite ce                            | erere [F2]                                                                                                    | I 🗶 Renunta[Esc] |

Se va scana produsul de test (sau se vor introduce manual datele), apoi se va selecta tipul de testare dorita, iar in ultimul pas se va apasa butonul de Trimite cerere.

## c. G121 Anulare Decomisionare cutie

15

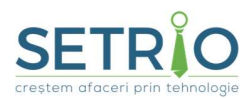

Str. Preciziei nr. 20, sector 6, București

#### TEST DIN PORTAL SNVM

- Deschidere browser si navigare către portalul SNVM: <u>https://portal-int-ro.nmvs.eu</u>
- Selectare certificate LUF TEST

| Select a certificate<br>Select a certificate to authenticate | yourself to portal-int-ro.nmvs.eu:443 |        | ×      |
|--------------------------------------------------------------|---------------------------------------|--------|--------|
| Subject                                                      | Issuer                                | Serial |        |
| 5047400000092                                                | RO Integration NMV5 Au                | Q25520 |        |
| ADMIN                                                        | RO Integration NMVS Au                | 027CH  |        |
| Certificate information                                      |                                       | ок     | Cancel |

• Introducem utilizatorul si parola apoi apăsăm pe butonul logare

| Jser name | 5947600000004/5047600000000 |
|-----------|-----------------------------|
| Password  | •                           |

• Se apasa click pe Butonul din meniu: SERIAL NUMBERS

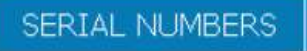

- Toate câmpurile obligatorii trebuie completate. Se va alege de pe pagina cu coduri de test un exemplu si se vor complete campurile cu datele aferente codului
- La process se va selecta actiunea de Revenire asupra tranzactiei Distribuit

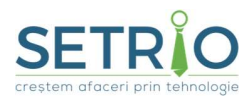

Start

| IDENTIFICĂ NUMĂRL            | JL DE SERIAL                                                          |
|------------------------------|-----------------------------------------------------------------------|
| Introducere                  | Tastatura                                                             |
| Cod produs                   | GTIN/NTIN - 05944760010433                                            |
| Număr serial                 | ALBHWKJK5RNLO                                                         |
| Lot Nr.                      | GS1BANTEST20100101                                                    |
| Data de expirare<br>(AALLZZ) | 200101                                                                |
| Proces                       | Revenire asupra tranzacției "distribuit" - o cutie (G121 <del>~</del> |

• Click pe butonul "START". Inregistrarea va aparea inserata in partea de jos a paginii.

| Proces Cod retur               | Cod produs     | Nume produs      | Lot Nr.        | Data de<br>expirare<br>(AALLZZ) | Număr serial  | Status  | Motiv    | AlertId |
|--------------------------------|----------------|------------------|----------------|---------------------------------|---------------|---------|----------|---------|
| Distribuit NMVS_SUCCESS        | 05944760010433 | Medicament 44 te | GS1BANTEST2010 | 2020-01-01                      | ALBHWKJK5RNLO | Inactiv | furnizat |         |
| Revenire asupra t NMVS_SUCCESS | 05944760010433 | Medicament 44 te | GS1BANTEST2010 | 2020-01-01                      | ALBHWKJK5RNLO | Activ   |          |         |

Medicamentul de test va devein Activ din nou prin procesul de anulare decomisionare efectuat pe portal

#### TEST DIN APLICATIE

efectuare teste:

Se apasa butonul din fereastra de testare:

| 10<br>-C |    | Configurare aplicatie<br>Configurare retete electronice<br>Configurare servicii externe discount | • | upor<br>+P] | t Generale (ALT+G)                                                                                             | ÎOP | GoPharma                                                                |
|----------|----|--------------------------------------------------------------------------------------------------|---|-------------|----------------------------------------------------------------------------------------------------|-----|-------------------------------------------------------------------------|
|          | a‡ | Configurare servicii raportare<br>Raportare erori<br>Baza de date<br>Comunicari și Avertizari    | • | Q           | MS-SER<br>Alphega / Simplis<br>Configurare servicii raportare MerchPharm<br>Configurare InfoChiosc / FrontLine | ;   | Ultima actu                                                             |
|          |    | HeadOffice - Filiala                                                                             | • |             | OSMR                                                                                                    | •   | Configurare date de autentificare OSMR<br>Configurare filtrare articole |

Q<sup>‡</sup> Testare tranzactii OSMR [Alt+0]

, iar imediat pe ecran va aparea fereastra de

| SET           | R          | Ô         |
|---------------|------------|-----------|
| crestem aface | eri prin t | ehnologie |

Str. Preciziei nr. 20, sector 6, București

| ale piouus o smir             | 3                                                                                                    | JJ      | Jumal |  |
|-------------------------------|----------------------------------------------------------------------------------------------------|---------|-------|--|
| Q Scaneza                     | produs [F9]                                                                                            |         |       |  |
| Schema:                       | GTIN 💌                                                                                                 |         |       |  |
| Cod produs:                   | Lot:                                                                                                   |         |       |  |
| Numar serial:                 | BBD:                                                                                                   |         |       |  |
| ranzactie OSMR<br>Tranzactie: | Verificare cutie - G110                                                                                | <b></b> |       |  |
| Stare:                        | Decomisionare cutie - G120<br>Anulare decomisionare cutie - G121<br>Decomisionare manuala cutie - G122 |         |       |  |
| Motiv stare:                  | Distrugere cutie - G130<br>Mostra cutie - G150                                                         |         |       |  |
| Cod raspuns:                  | Anulare mostra cutte - G 151                                                                           |         |       |  |
| Mesaj raspuns: 🛛              |                                                                                                    |         |       |  |
| Cod notificare:               |                                                                                                    |         |       |  |
| Mesaj notificare: [           |                                                                                                    |         |       |  |
|                               |                                                                                                    |         |       |  |

Se va scana produsul de test (sau se vor introduce manual datele), apoi se va selecta tipul de testare dorita, iar in ultimul pas se va apasa butonul de Trimite cerere.

## d. G122 Decomisionare Manuala cutie

#### TEST DIN PORTAL SNVM

- Deschidere browser si navigare către portalul SNVM: <u>https://portal-int-ro.nmvs.eu</u>
- Selectare certificate LUF TEST

| Select a certificate<br>Select a certificate to authe | nticate yourself to portal-int-ro.nmvs.eu:443 |        | ×     |
|-------------------------------------------------------|-----------------------------------------------|--------|-------|
| Subject                                               | Issuer                                        | Serial |       |
| E04760000032                                          | RO Integration NMVS Au                        | 025520 |       |
| ADMIN                                                 | RO Integration NMVS Au                        | 02-0-  |       |
| Certificate information                               |                                               | ок с   | ancel |

• Introducem utilizatorul si parola apoi apăsăm pe butonul logare

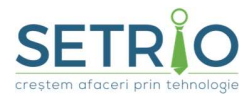

Start

| Jser name | 59476009999994/594760000933 |
|-----------|-----------------------------|
| Password  | •                           |

• Se apasa click pe Butonul din meniu: SERIAL NUMBERS

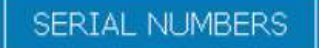

- Toate câmpurile obligatorii trebuie completate. Se va alege de pe pagina cu coduri de test un exemplu si se vor complete campurile cu datele aferente codului
- La process se va selecta actiunea de Tranzactie Distribuit Manual (G122)

| IDENTIFICĂ NUMĂ | RUL DE SERIAL                                   |
|-----------------|-------------------------------------------------|
| Introducere     | Tastatura                                       |
| Cod produs      | GTIN/NTIN 🔻 05944760010433                      |
| Număr serial    | ALBHWKJK5RNLO                                   |
| Proces          | Tranzacție "distribuit manual" - o cutie (G122) |

Click pe butonul "START". Inregistrarea va aparea inserata in partea de jos a paginii.

| ÎNREGISTRĂRI DE DATE |              |                |                  |                |                                 |               |         |          |         |
|----------------------|--------------|----------------|------------------|----------------|---------------------------------|---------------|---------|----------|---------|
| Proces               | Cod retur    | Cod produs     | Nume produs      | Lot Nr.        | Data de<br>expirare<br>(AALLZZ) | Număr serial  | Status  | Motiv    | AlertId |
| Introducere manu     | NMVS_SUCCESS | 05944760010433 | Medicament 44 te | GS1BANTEST2010 | 2020-01-01                      | ALBHWKJK5RNLO | Inactiv | furnizat |         |

#### Medicamentul de test va devein Inactiv

•

 Urmatorul pas va fi cel de repetare al pasului: Revenire asupra tranzactiei distribuit -> se va selecta procesul: revenire asupra tranzactiei distribuit si se vor completa datele

18

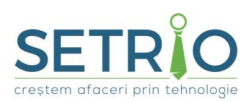

Str. Preciziei nr. 20, sector 6, București

| IDENTIFICĂ NUMĂRL            | IL DE SERIAL                                              |  |  |  |  |
|------------------------------|-----------------------------------------------------------|--|--|--|--|
| Introducere                  | Tastatura                                                 |  |  |  |  |
| Cod produs                   | GTIN/NTIN - 05944760010433                                |  |  |  |  |
| Număr serial                 | ALBHWKJKSRNLO                                             |  |  |  |  |
| Lot Nr.                      | GS1BANTEST20100101                                        |  |  |  |  |
| Data de expirare<br>(AALLZZ) | 200101                                                    |  |  |  |  |
| Proces                       | Revenire asupra tranzacției "distribuit" - o cutie (G121- |  |  |  |  |

• Click pe butonul "START". Inregistrarea va aparea inserata in partea de jos a paginii.

| INREGISTRARI DE DATE |              |                |                  |                |                                 |               |         |          |         |  |  |
|----------------------|--------------|----------------|------------------|----------------|---------------------------------|---------------|---------|----------|---------|--|--|
| Proces               | Cod retur    | Cod produs     | Nume produs      | Lot Nr.        | Data de<br>expirare<br>(AALLZZ) | Număr serial  | Status  | Motiv    | AlertId |  |  |
| Introducere manu     | NMVS_SUCCESS | 05944760010433 | Medicament 44 te | GS1BANTEST2010 | 2020-01-01                      | ALBHWKJK5RNLO | Inactiv | furnizat |         |  |  |
| Revenire asupra t    | NMVS_SUCCESS | 05944760010433 | Medicament 44 te | GS1BANTEST2010 | 2020-01-01                      | ALBHWKJK5RNLO | Activ   |          |         |  |  |

Medicamentul de test va devein din nou Activ

## TEST DIN APLICATIE

#### In meniul

| A     | dministrare Import date Ture Tipari<br>Configurare aplicatie<br>Configurare retete electronice<br>Configurare servicii externe discount | re | Ferestre Ajutor<br>uport<br>+P] Generale [ALT+G] I Reconectare<br>la SIUI                                      | SHO    | P GoPharma                                                              |
|-------|----------------------------------------------------------------------------------------------------|----|----------------------------------------------------------------------------------------------------|--------|-------------------------------------------------------------------------|
| ď     | Configurare servicii raportare<br>Raportare erori<br>Baza de date<br>Comunicari și Avertizari                                           | •  | MS-SER<br>Alphega / Simplis<br>Configurare servicii raportare MerchPharn<br>Configurare InfoChiosc / FrontLine | •<br>• | Ultima actu                                                             |
| č-100 | HeadOffice - Filiala                                                                                                    | •  | OSMR                                                                                                    | •      | Configurare date de autentificare OSMR<br>Configurare filtrare articole |
| S     |                                                                                                    | d  | ,<br>q <sup>‡</sup> Testare tranzactii OSMR                                                                    | [Alt+  | 0]                                                                      |

Se apasa butonul din fereastra de testare: fereastra de efectuare teste: , iar imediat pe ecran va aparea

- 19

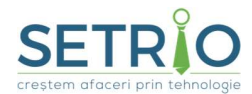

Str. Preciziei nr. 20, sector 6, București

| stare OSMR                                                                                                    |       |                |
|----------------------------------------------------------------------------------------------------|-------|----------------|
| Date produs OSMR                                                                                                    | Jumal |                |
| Tranzactie OSMR<br>Tranzactie:<br>Verificare cutie - G110<br>Decomisionare cutie - G120<br>Stare:<br>Decomisionare manuala cutie - G121<br>Decomisionare manuala cutie - G122 | · · · |                |
| Motiv stare: Distrugere cutie - 61:30<br>Mosta cutie - 61:50<br>Anulare mostra cutie - 61:51<br>Mesaj raspuns:<br>Mesaj raspuns:                                              |       |                |
| Cod notificare: Mesaj notificare:                                                                                                    |       |                |
| 1 Trimite cerere [F2]                                                                                                    | ) p   | 🗶 Renunta[Esc] |

Se va scana produsul de test (sau se vor introduce manual datele), apoi se va selecta tipul de testare dorita, iar in ultimul pas se va apasa butonul de Trimite cerere.

## e. G130 Distrugere Cutie

#### TEST DIN PORTAL SNVM

- Deschidere browser si navigare către portalul SNVM: <u>https://portal-int-ro.nmvs.eu</u>
- Selectare certificate LUF TEST

| Select a certificate<br>Select a certificate to authentic | ate yourself to portal-int-ro.nmvs.eu:443 |                      | ^    |
|-----------------------------------------------------------|-------------------------------------------|----------------------|------|
| Subject                                                   | Issuer                                    | Serial               |      |
| E047600000022                                             | RO Integration NMVS Au                    | 025520               |      |
| ADMIN                                                     | RO Integration NMV5 Au                    | O <mark>ctore</mark> |      |
| Certificate information                                   |                                           | OK Car               | ncel |

• Introducem utilizatorul si parola apoi apăsăm pe butonul logare

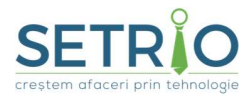

| Jser name | 59476009999991/594760090933 |
|-----------|-----------------------------|
| Password  | •                           |

• Se apasa click pe Butonul din meniu: SERIAL NUMBERS

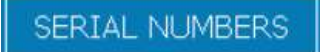

- Toate câmpurile obligatorii trebuie completate. Se va alege de pe pagina cu coduri de test un exemplu si se vor completa campurile cu datele aferente codului
- La process se va selecta actiunea de Raportare distrugere

| IDENTIFICĂ NUMĂRU            | IDENTIFICĂ NUMĂRUL DE SERIAL |  |  |  |  |  |  |  |
|------------------------------|------------------------------|--|--|--|--|--|--|--|
| Introducere                  | Tastatura                    |  |  |  |  |  |  |  |
| Cod produs                   | GTIN/NTIN 🔻 05944760010433   |  |  |  |  |  |  |  |
| Număr serial                 | ALBHWKJKSRNLO                |  |  |  |  |  |  |  |
| Lot Nr.                      | GS1BANTEST20100101           |  |  |  |  |  |  |  |
| Data de expirare<br>(AALLZZ) | 200101                       |  |  |  |  |  |  |  |
| Proces                       | Raportare distrugere (G130)  |  |  |  |  |  |  |  |

Start

21

• Click pe butonul "START". Inregistrarea va aparea inserata in partea de jos a paginii.

| ÎNREGISTRĂRI       | ÎNREGISTRĂRI DE DATE |                |                  |                |                                 |               |         |         |         |  |
|--------------------|----------------------|----------------|------------------|----------------|---------------------------------|---------------|---------|---------|---------|--|
| Proces             | Cod retur            | Cod produs     | Nume produs      | Lot Nr.        | Data de<br>expirare<br>(AALLZZ) | Număr serial  | Status  | Motiv   | AlertId |  |
| Raport - distruger | NMVS_SUCCESS         | 05944760010433 | Medicament 44 te | GS1BANTEST2010 | 2020-01-01                      | ALBHWKJK5RNLO | Inactiv | distrus |         |  |

Medicamentul de test va devein Inactiv si Distrus

TEST DIN APLICATIE

| SEIF            | R       | 0                                                                                                |              |                                                                                                    | www.setrio.ro                             |
|-----------------|---------|--------------------------------------------------------------------------------------------------|--------------|----------------------------------------------------------------------------------------------------|-------------------------------------------|
| eștem afaceri p | orin te | ehnologie                                                                                        |              |                                                                                                    | Str. Preciziei nr. 20, sector 6, Bucureșt |
|                 | Adr     | ministrare Import date Ture Tiparin                                                              | e Fer        | estre Ajutor                                                                                         |                                           |
| 10<br>10        |         | Configurare aplicatie<br>Configurare retete electronice<br>Configurare servicii externe discount | + upr<br>+P] | nt Generale [ALT+G] I Reconectare SHO                                                                | P GoPharma                                |
|                 |         | Configurare servicii raportare                                                                   | >            | MS-SER •                                                                                             |                                           |
|                 | q#      | Raportare erori<br>Baza de date<br>Comunicari și Avertizari                                      |              | Alphega / Simplis<br>Configurare servicii raportare MerchPharm<br>Configurare InfoChiosc / FrontLine | Ultima actu                               |
|                 |         | HeadOffice - Filiala                                                                             | ,            | OSMR                                                                                                 | Configurare date de autentificare OSMR    |
| meniul          | -       | HeadOffice - Filiala                                                                             | •            |                                                                                                    | Configurare filtrare articole             |

Q<sup>‡</sup> Testare tranzactii OSMR [Alt+0]

Se apasa butonul din fereastra de testare: efectuare teste:

| estare OSMR                   |                                                                                                    | ×                   |
|-------------------------------|----------------------------------------------------------------------------------------------------|---------------------|
| Date produs OSI               | MR<br>eza produs (F9)                                                                                                    | Jumal               |
| Schema:                       | GTIN                                                                                                    |                     |
| Cod produs:                   | Lot                                                                                                    |                     |
| Numar serial:                 | BBD:                                                                                                    |                     |
| Tranzactie OSM<br>Tranzactie: |                                                                                                    |                     |
| Stare:                        | Venticare cutie - G110 A<br>Decomisionare cutie - G120<br>Anulare decomisionare cutie - G121<br>Decomisionare manuala cutie - G122 |                     |
| Motiv stare:                  | Distrugere cutie - G130<br>Mostra cutie - G150<br>Anulare mostra cutie - G151                                                      |                     |
| Cod raspuns:                  |                                                                                                    |                     |
| Mesaj raspuns:                |                                                                                                    |                     |
| Cod notificare:               |                                                                                                    |                     |
| Mesaj notificare              | 2                                                                                                    |                     |
| 🐴 Trimite c                   | erere [F2]                                                                                                    | ।<br>★ Renunta[Esc] |

Se va scana produsul de test (sau se vor introduce manual datele), apoi se va selecta tipul de testare dorita, iar in ultimul pas se va apasa butonul de Trimite cerere.

## f. G440 Creare cont de utilizator (G440)

#### TEST DIN PORTAL SNVM

- Deschidere browser si navigare către portalul SNVM: <u>https://portal-int-ro.nmvs.eu</u>
- Selectare certificate ADMIN TEST

, iar imediat pe ecran va aparea fereastra de

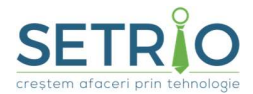

Str. Preciziei nr. 20, sector 6, București

| iblect | Emitent       | Număr de serie |  |
|--------|---------------|----------------|--|
| DMIN   | RO Integratio | n NMV 02FEAF   |  |
|        |               |                |  |
|        |               |                |  |
|        |               |                |  |
|        |               |                |  |
|        |               |                |  |

• Introducem utilizatorul si parola de ADMIN TEST apoi apăsăm pe butonul logare

| Jser name | 5947609966661/ADMIN |
|-----------|---------------------|
| Password  |                     |

• Se merge in meniul Administrare si se selecteaza Utilizator

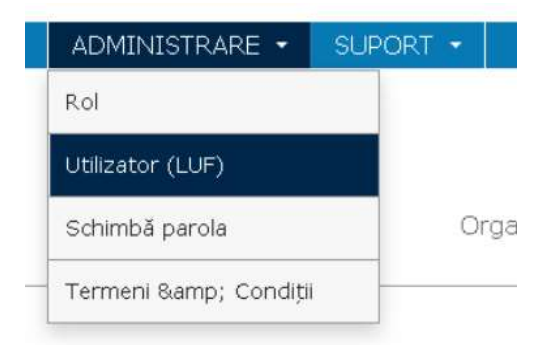

• In fereastra nou deschisa, se apasa butonul CREARE UTILIZATOR

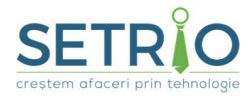

Str. Preciziei nr. 20, sector 6, București

## SN√M

Organizația de Serializare a Medicamentelor din România

Administrarea utilizatorilor

| FILTRU                       |       |       | + Creare<br>+ utilizator           | CONFIDENŢ | TALITATE |                |
|------------------------------|-------|-------|------------------------------------|-----------|----------|----------------|
| GLN LUF                      |       |       |                                    | Status    | INACTIVE |                |
| Nume responsabil LUF         |       |       | Importați un set de<br>utilizatori |           |          |                |
| Prenume responsabil<br>LUF * |       |       |                                    |           |          | Schimbă status |
| Rol                          | Alege |       |                                    |           |          |                |
| Status                       | Alege | -     |                                    |           |          |                |
|                              |       | Caută |                                    |           |          |                |

 In fereastra deschisa, se completeaza campurile obligatorii Creare utilizator

| UTILIZATOR (LUF)                            |                | ADRESA DE CONTACTAT IT      |
|---------------------------------------------|----------------|-----------------------------|
| GLN LUF *                                   | 5947609900001/ | Nume Prenume responsab      |
| Nume companie ce                            |                | Nume Companie (a respor     |
| Nume responsabil LUE                        |                | Departament                 |
| *                                           |                | Strada                      |
| Prenume responsabil                         |                | Cod Poștal                  |
| Adresă locatie ce                           |                | Adresă sediu responsabil I  |
| gazduiește LUF (strada)                     |                | Adresă sediu responsabil 1  |
| Adresă locatie ce                           |                | Telefon**                   |
| gazduiește LUF (cod<br>poștal)*             |                | Email*                      |
| Adresă locație ce                           |                | SOFTWARE-UL UTILIZATORULUI  |
| gazdulește LUF (oraș)*                      |                | Nume*                       |
| Adresă locație ce<br>gazduiește LUF (țara)* |                | Furnizor aplicație software |
| Email* *                                    |                | Versiune aplicație software |
| Telefon*                                    |                |                             |
| Parola *                                    |                |                             |
| Parola (repetă) *                           |                |                             |
| Certificat solicitat                        |                |                             |
| Rol *                                       | Alege (0)      |                             |
| Integrare                                   | DIRECT         |                             |
| *Câmpuri obligatorii                        |                |                             |
|                                             |                |                             |
| înapoi                                      |                | 🛩 salvează                  |

Se deschide o pagina unde este necesara completarea campurilor aferente locatiei unde doriti sa create certificatul de test locatie (TEST LUF)

Il ATENTIE – crearea unui utilizator de test a fost realizat la inceputul manualului curent si reprezinta executarea pasilor identifici, doar ca se vor complete datele unei alte locatii de test.

Practic, se vor relua pasii de la pagina 4 acestui manual

La GLN LUF implicit este completat GLN societate urmand ca utilizator sa completeze mai departe GLN LUF dorit (gln afferent locatiei dorite) -> sfat: puteti lua din contul de MEDALOC gln luf.

Parola: parola pe care o veti nota aici va trebui sa o retineti.(daca doriti - este doar un test acesta)

La finalizare, se salveaza, iar un nou e-mail cu datele certificatului de LUF TEST va fi expediat catre adresa de e-mail(daca Setrio este desemnat sa faca implementarea, se va transmite pe adresa de e-mail setrio/ in caz contrar se va transmite pe e-mailul clientului)

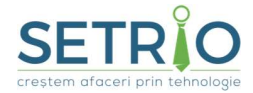

## g. G442 Blocare cont Utilizator

#### TEST DIN PORTAL SNVM

- Deschidere browser si navigare către portalul SNVM: https://portal-int-ro.nmvs.eu •
- Selectare certificate ADMIN TEST •

| ubiect | Emitent        | Număr de serie |  |
|--------|----------------|----------------|--|
|        | RO Integration | NMV 02FEAF     |  |
|        |                |                |  |
|        |                |                |  |
|        |                |                |  |
|        |                |                |  |
|        |                |                |  |

Introducem utilizatorul si parola de ADMIN TEST apoi apăsăm pe butonul logare •

| User name | 5947699966691/ADMIN |
|-----------|---------------------|
| Password  |                     |

Se merge in meniul Administrare si se selecteaza Utilizator •

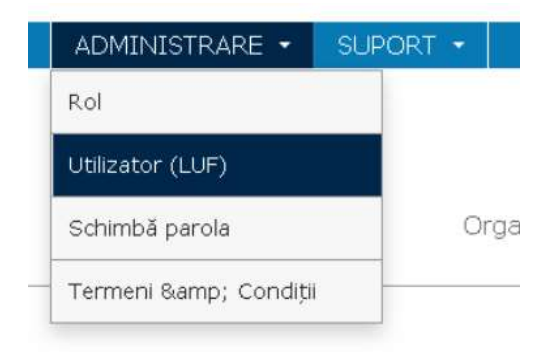

Login

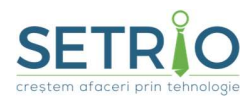

Str. Preciziei nr. 20, sector 6, București

• In urmatorul pas veti avea deschisa pagina cu lista locatiilor de test create in pasii anteriori. Va selectati locatia creata in pasul anterior (creare cont utilizator) dand click pe ea

| ÎNRE | GISTRĂRI DE DATE |                    |                                    |                                    |             |                    | ٥        |
|------|------------------|--------------------|------------------------------------|------------------------------------|-------------|--------------------|----------|
| #    | GLN LUF          | Nume responsabil 🖨 | Prenume<br>responsab 🗘<br>il LUF * | Email*                             | Telefon* 🗢  | Rol                | Status 🖨 |
| 1    | E0430000000      |                    | the states                         | denti popusa e formaciliado nare   | 0781799888- | ROL_STANDARD       | ACTIV    |
| 2    | 3947009901037    | Millar             | Nastasescu                         | minarinastasescogramiacilieuona.ro | 0733100300  | ROL_STANDARD       | ACTIV    |
| 3    | ADMIN            | -                  | PILITAL DAIN                       | PRIMA PROCESSION AND A CREED       |             | NMVS_ROLE_PU_ADMIN | ACTIV    |

• Se va deschide fereastra cu datele completate, iar in partea de jos veti avea un buton de editare

|   | Este valabil |          | Certificatul a fost |                    |         |                                                            |
|---|--------------|----------|---------------------|--------------------|---------|------------------------------------------------------------|
| 5 | până la      | Status   | șters               | Instalare aprobată | Aprobat | Acțiune 🤁 🥇                                                |
|   | 04.09.2021   | Înscriși | nu                  | Nu                 |         | Revocare certificat<br>Anularea kit-ului inițial certifica |

- Apsand butonul de editare, se va deschide o fereastra similara, iar in partea de jos veti avea butonul de Salvare, imediat alaturat de o sageata mica, pe care veti apasa si se va deschide un submeniu.
- Apasati pe butonul de Blocare

| _ | Est<br>e<br>val            |          |                                  |           |         | -                                     |
|---|----------------------------|----------|----------------------------------|-----------|---------|---------------------------------------|
| - | abi<br>I<br>pâ<br>nă<br>Ia | Status   | Certificat<br>ul a fost<br>șters | Instalare | Aprobat | Blocare<br>șterge<br>Resetează parola |
| 1 | 04.09.                     | Înscriși | nu                               | Nu        |         | Eliberați un nou                      |

• Confirmati blocarea contului, apasand pe butonul DA

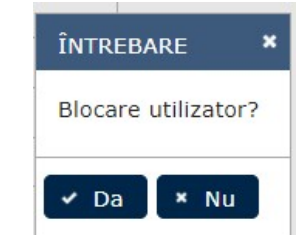

• In partea din dreapta sus a ferestrei veti primi un mesaj de confirmare ca blocarea a avut loc cu success

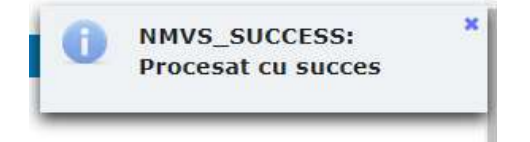

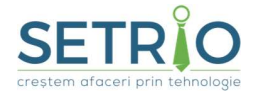

## h. G443 Deblocare cont Utilizator

#### TEST DIN PORTAL SNVM

- Deschidere browser si navigare către portalul SNVM: https://portal-int-ro.nmvs.eu •
- Selectare certificate ADMIN TEST •

| ubiect | Emitent        | Număr de serie |  |
|--------|----------------|----------------|--|
| DMIN   | RO Integration | n NMV 02FEAF   |  |
|        |                |                |  |
|        |                |                |  |
|        |                |                |  |
|        |                |                |  |
|        |                |                |  |

Introducem utilizatorul si parola de ADMIN TEST apoi apăsăm pe butonul logare •

| User name | 5947669966661/ADMIN |
|-----------|---------------------|
| Password  |                     |

Se merge in meniul Administrare si se selecteaza Utilizator •

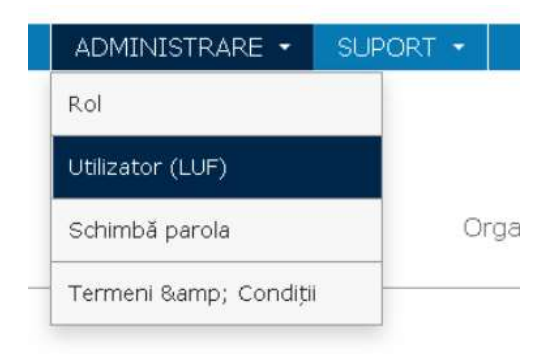

Login

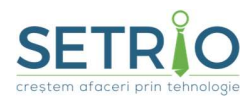

Str. Preciziei nr. 20, sector 6, București

• In urmatorul pas veti avea deschisa pagina cu lista locatiilor de test create in pasii anteriori. Va selectati locatia creata in pasul anterior (creare cont utilizator) dand click pe ea

| ÎNRE | GISTRĂRI DE DATE |                  |                                  |                                   |             |                    | •      |
|------|------------------|------------------|----------------------------------|-----------------------------------|-------------|--------------------|--------|
| #    | GLN LUF          | Nume responsabil | Prenume<br>responsab<br>il LUF * | Email*                            | Telefon* 🗢  | Rol                | Status |
| 1    | E0430000000      |                  | Helentin                         | denti gogene @formælledenarre     | 0781799888- | ROL_STANDARD       | ACTIV  |
| 2    | 3947009901037    | minar            | Nastasescu                       | minalinastasescuigramiacheuona.ro | 0733100300  | ROL_STANDARD       | ACTIV  |
| 3    | ADMIN            | -                | Paries peri                      |                                   | 0700100000  | NMVS_ROLE_PU_ADMIN | ACTIV  |

• Se va deschide fereastra cu datele completate, iar in partea de jos veti avea un buton de editare

| 5 | Este valabil<br>până la | Status   | Certificatul a fost<br>șters | Instalare aprobată | Aprobat | Acțiune                                                   |
|---|-------------------------|----------|------------------------------|--------------------|---------|-----------------------------------------------------------|
| 1 | 04.09.2021              | Înscriși | nu                           | Nu                 |         | Revocare certificat<br>Anularea kit-ului inițial certific |

- Apsand butonul de editare, se va deschide o fereastra similara, iar in partea de jos veti avea butonul de Salvare, imediat alaturat de o sageata mica, pe care veti apasa si se va deschide un submeniu.
- Apasati pe butonul de Deblocare

| CERTIFICATE |                                        |          |                                  |           |         | 0                                       |
|-------------|----------------------------------------|----------|----------------------------------|-----------|---------|-----------------------------------------|
| *           | Est<br>e<br>abi<br>l<br>pâ<br>nă<br>la | Status   | Certificat<br>ul a fost<br>șters | Instalare | Aprobat | deblocare<br>șterge<br>Resetează parola |
| 1           | 04.09                                  | Înscriși | nu                               | Nu        |         | Eliberați un nou<br>certificat          |
| înapoi      |                                        |          |                                  |           |         | 🗸 salvează 📑                            |
| Glosar      |                                        |          |                                  |           |         |                                         |

• Confirmati deblocarea contului, apasand pe butonul DA

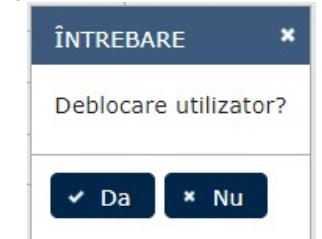

• In partea din dreapta sus a ferestrei veti primi un mesaj de confirmare ca blocarea a avut loc cu success

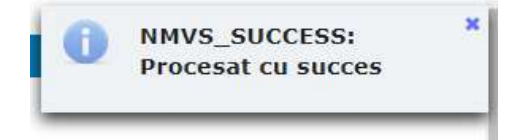

28

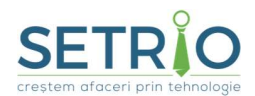

Felicitari !!! (a) Ati finalizat etapa de testare. Acum completati cu datele personale si incarcati raportul in SIMI dupa cum mentionam in pasii de la pagina 8.